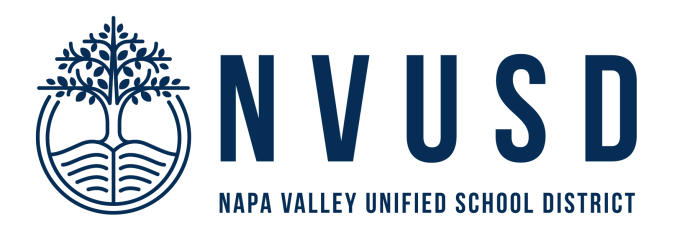

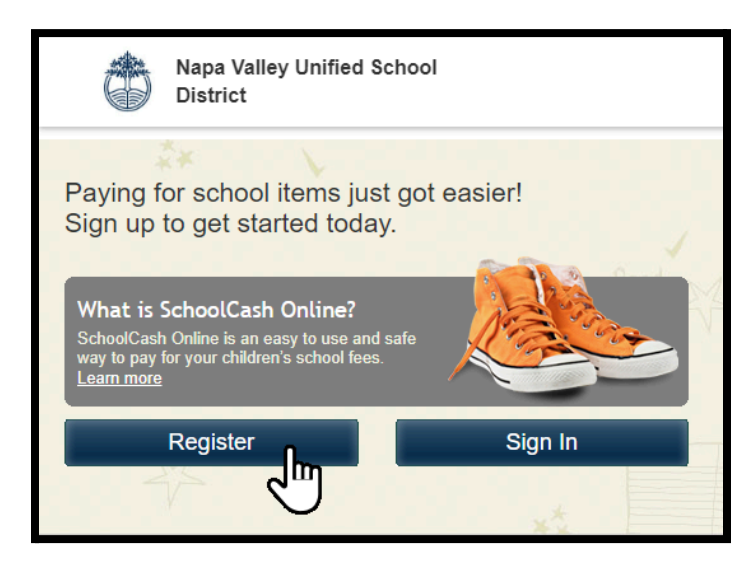

# How to Register for SchoolCash Online

Go to <a href="https://nvusd.schoolcashonline.com">https://nvusd.schoolcashonline.com</a> and click "Register"

Fill out the form with your name, email address, and a password. Select a security question and answer.

Do you want to receive email notifications for new fees assigned to your student and updates on school-related activities?

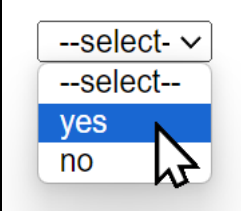

IMPORTANT: Select "Yes" for receiving email notifications regarding student fees.

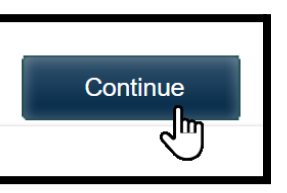

Complete registration by clicking the "Continue" button.

Hello \_\_\_\_\_,
Please click the link below to confirm your email address.
<a href="https://nvusd.schoolcashonline.com/Registration/">https://nvusd.schoolcashonline.com/Registration/</a>
ConfirmConfirmationEmail/
If the link doesn't work, copy the link and paste it into your web browser.

Thank you,

Your SchoolCash Online Support Team

You will receive an email to confirm your registration by clicking on the link. Check your Spam folder if you do not find it in your inbox.

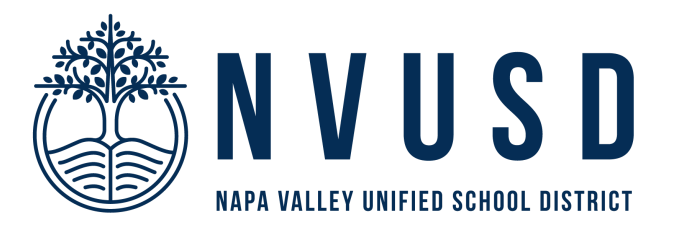

| Napa Valley Unified School<br>District                                                                        | Sign In<br>Email Address                     | Click on the link                                      |
|----------------------------------------------------------------------------------------------------|----------------------------------------------|--------------------------------------------------------|
| <b>Registration Complete</b><br>Thank you for confirming your email address. <u>Click here</u> to<br>sign in! | Password  Forgot your password?  Remember me | on the<br>Registration<br>Complete page<br>to sign in. |
|                                                                                                    | SIGN IN                                      |                                                        |

How to Add Your Student

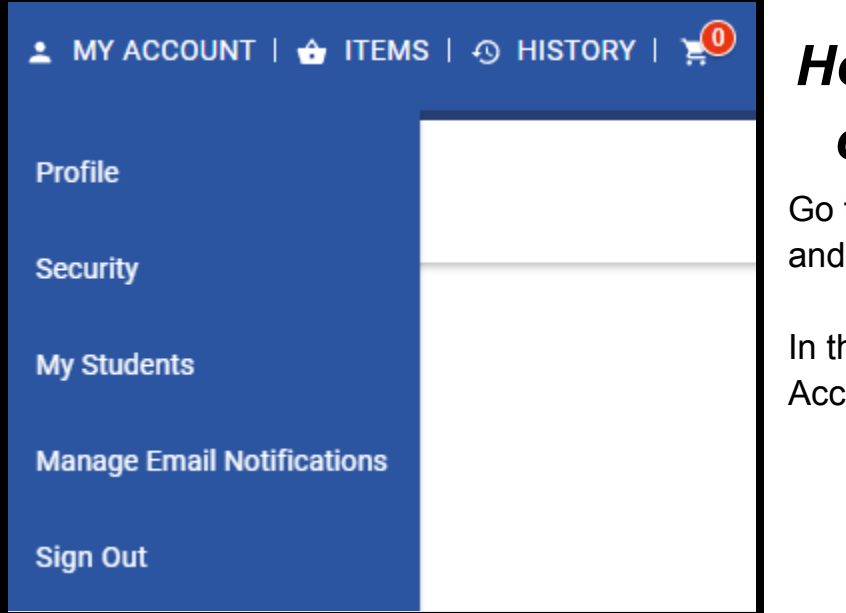

# How to Add Your Student on SchoolCash Online

Go to <u>https://nvusd.schoolcashonline.com</u> and click "Sign In"

In the top right-hand corner, click "My Account" then "My Students".

| My Students                                                                                                    |
|----------------------------------------------------------------------------------------------------|
| There are currently no students added to your account. Click here to add a student.                               |
| Back                                                                                                    |
| If you have any concerns about the privacy or security of your student information please visit the support page. |

Click the link that says "Click here to add a student".

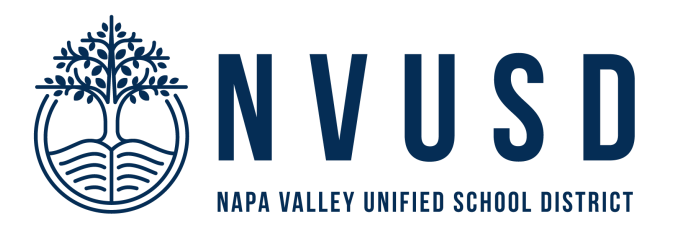

| Add Student              |                                        | * indicates a required field |   |
|--------------------------|----------------------------------------|------------------------------|---|
|                          |                                        |                              |   |
| 1. Type in the School B  | oard name and select one from the list |                              |   |
| Napa Valley Unified Sch  | nool District                          |                              |   |
| Type in the School Boar  | rd name and select one from the list   |                              |   |
|                          |                                        |                              |   |
| 2. Select School Name    | from the list 🥹                        |                              |   |
| Select school            | <b>v</b>                               |                              |   |
|                          |                                        |                              |   |
| 3. Enter student inform  | ation                                  |                              |   |
| Student Number           |                                        |                              | ľ |
| <b>F</b> (-) 11          | ✓ I don't have the student number.     |                              |   |
| First Name               | *                                      |                              |   |
| Last Name                | *                                      |                              |   |
|                          |                                        |                              |   |
| Birth Date               | MM/DD/YYYY · · · ·                     |                              |   |
|                          | Date format: mm/dd/yyyy                |                              |   |
|                          |                                        |                              |   |
| Confirm                  |                                        |                              |   |
| I don't want to add a st | udent                                  |                              |   |
|                          |                                        |                              | I |

#### NVUSD has already been selected for you.

- 2. Select your child's school.
- Enter your student's information.
- 4. Click "Confirm".

\*First Name, Last Name, and Birth Date are required fields, but if you know the Student Number, that is most helpful.

## Add Student

| Confirm student information                                                                                                    |  |  |
|----------------------------------------------------------------------------------------------------|--|--|
|                                                                                                    |  |  |
| Student Number:<br>West Park Elementary (Napa Valley Unified School District                                                                                      |  |  |
| I certify that I am related to this student, that I am selecting this student in order to pay a fee, and legally entitled to view information about this student. |  |  |
| Relationship<br>Select relationship                                                                                                    |  |  |
| Back Continue                                                                                                    |  |  |

- 1. Click the checkbox next to "I Agree"
- 2. Select your relationship to the student under the "Relationship" dropdown menu.
- 3. Click "Continue".

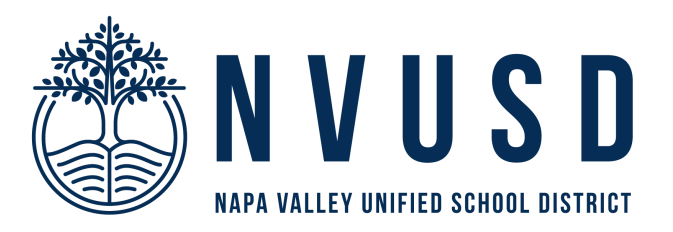

## Student Added Successfully

You have successfully added a student to your account.

- Add Another Student
- View Items For Students
- <u>View My Students</u>

You should get confirmation that you added your student successfully. Click "Add Another Student" to add another student.

<u>Note</u>: All authorized guardians can add a student to their account using this same process.

\*If you have questions regarding a fine, please contact your student's school office.

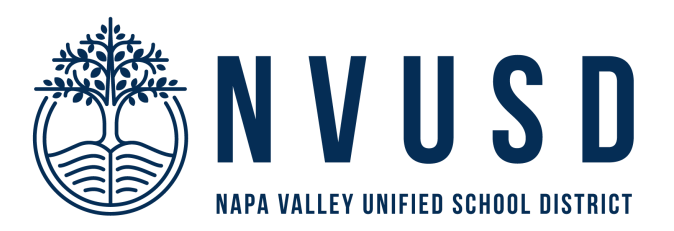

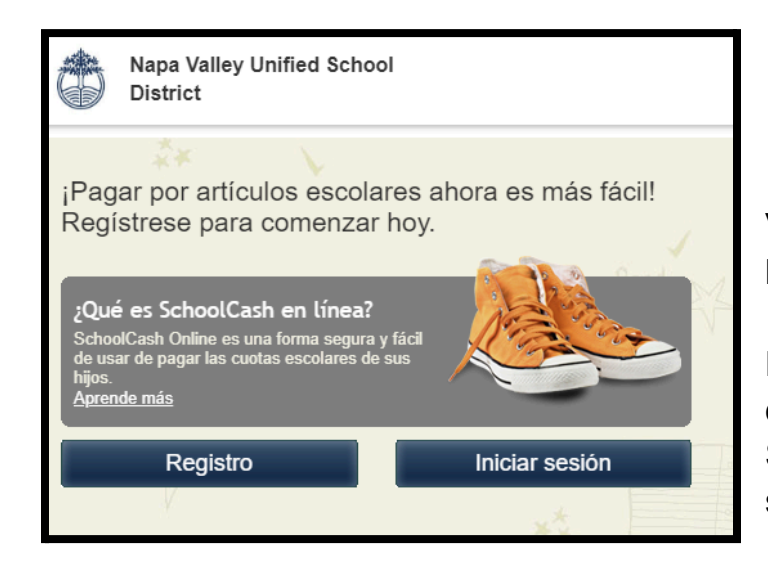

# Cómo registrarse en SchoolCash Online

Vaya a <u>https://nvusd.schoolcashonline.com</u> y haga clic en "Registrarse".

Rellene el formulario con su nombre, dirección de correo electrónico y una contraseña. Seleccione una pregunta y una respuesta de seguridad.

¿Quiere recibir notificaciones por correo electrónico sobre nuevas tarifas asignadas a su estudiante y actualizaciones sobre actividades relacionadas con la escuela?

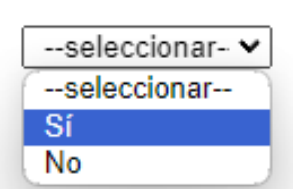

Complete el registro pulsando el botón "Continuar".

IMPORTANTE: Seleccione "Sí" para recibir notificaciones por correo electrónico sobre las cuotas de los estudiantes.

Continuar

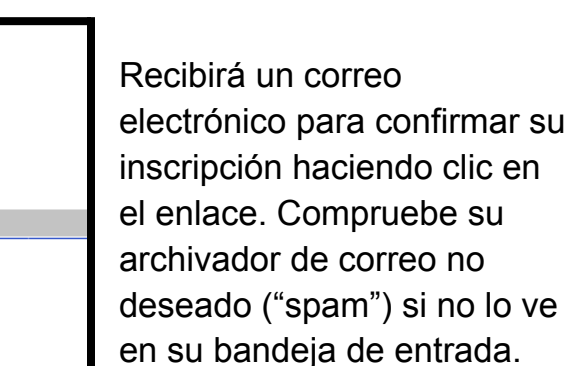

School Cash Online - Napa Valley Unified School District <noReply@schoolcashonline.com> to me Hola Haga clic en el enlace a continuación para confirmar su dirección de correo electrónico. https://nvusd.schoolcashonline.com/ Registro/ ConfirmarConfirmaciónCorreo electrónico/ Si el enlace no funciona, cópielo y péguelo en su navegador web. Gracias, Su equipo de soporte en línea de SchoolCash

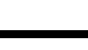

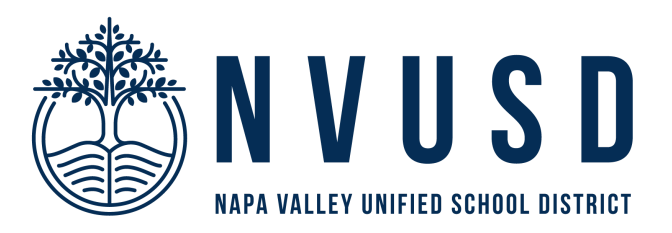

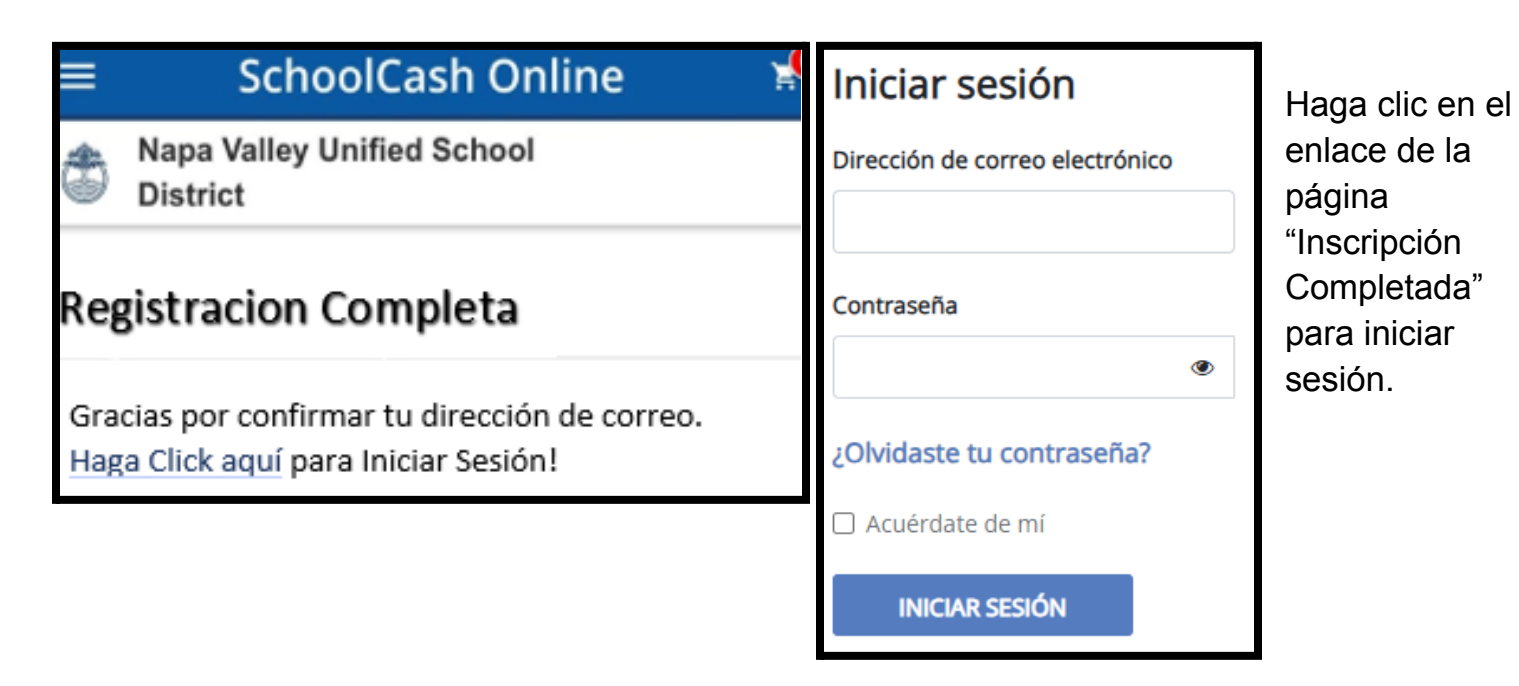

#### Cómo añadir a su estudiante

| ≗ MICUENTA I 👉 ELEMENTOS I 🕤 HISTORIA             | A   ¥ | Cómo añadir a su<br>estudiante en                                     |
|---------------------------------------------------|-------|-----------------------------------------------------------------------|
|                                                   |       | SchoolCash Online                                                     |
| Seguridad                                         |       | Vaya a                                                                |
| Mis estudiantes                                   |       | y haga clic en "Iniciar sesión".                                      |
| Administrar notificaciones por correo electrónico |       | En la esquina superior derecha,<br>haga clic en "Mi cuenta" y después |
| Desconectar                                       |       | en "Mis estudiantes".                                                 |

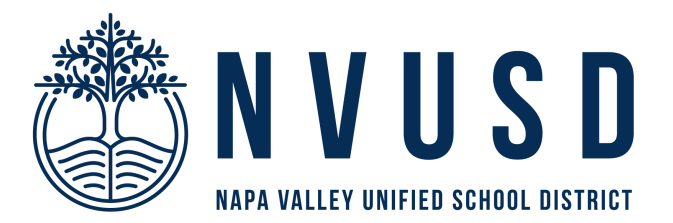

| Mis estudiantes                                                                                                    |                                                                                         |
|----------------------------------------------------------------------------------------------------|-----------------------------------------------------------------------------------------|
| Actualmente no hay estudiantes agregados a su cuenta. <u>Haga clic aquí para agregar un estudiante.</u>                                     | Llaga alia an al anlaga gua                                                             |
| Atrás<br>Si tiene alguna inquietud sobre la privacidad o seguridad de la información de su estudiante, visite la <u>página de soporte</u> . | dice "Haga clic en el enlace que<br>dice "Haga clic aquí para<br>añadir un estudiante". |
|                                                                                                    |                                                                                         |
|                                                                                                    |                                                                                         |
| Agregar estudiante * indica un campo obli                                                                                                   | 1. EI NVUSD ya                                                                          |
| 1. Escriba el nombre de la Junta Escolar y seleccione uno de la lista                                                                       | ha sido                                                                                 |
| Napa Valley Unified School District                                                                                                    | seleccionado para                                                                       |
| ⊡ Escriba el nombre de la Junta Escolar y seleccione uno de la lista                                                                        | usted                                                                                   |
| 2. Seleccione el nombre de la escuela de la lista. 🥑                                                                                        | 2 Seleccione la                                                                         |
| Seleccione escuela                                                                                                    |                                                                                         |
|                                                                                                    |                                                                                         |
| 3. Ingrese la información del estudiante                                                                                                    | nijo/a.                                                                                 |
| Vulnero de estudiante                                                                                                    | 3. Introduzca la                                                                        |
| Nombre de pila *                                                                                                    | información de su                                                                       |
| Apellido *                                                                                                    | estudiante.                                                                             |
| Fecha de nacimiento MM/DD/YYYY                                                                                                    | 4. Pulse "Confirmar".                                                                   |
| Formato de fecha: dd/mm/aaaa                                                                                                    |                                                                                         |
|                                                                                                    |                                                                                         |
| Confirmar<br>No quiero agregar un estudiante                                                                                                |                                                                                         |

\*El nombre, los apellidos y la fecha de nacimiento son campos obligatorios, pero si conoce el número de estudiante, le será de gran ayuda.

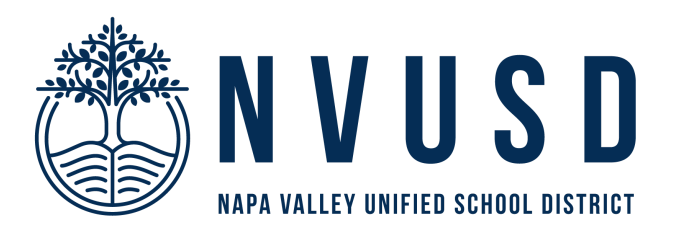

| Agregar estudiante                                                                                                    |                                           |
|----------------------------------------------------------------------------------------------------|-------------------------------------------|
| Confirmar información del estudiante                                                                                                    |                                           |
| Matías Cruz Gregoire<br>Número de estudiante: 190219<br>Academia de Idiomas del Valle de Napa (Distrito Escola                                                                                                    | <sup>.</sup> Unificado del Valle de Napa) |
| Certifico que estoy relacionado con este estudiante,<br>que estoy seleccionando a este estudiante para<br>pagar una tarifa y que tengo derecho legal a ver<br>información sobre este estudiante.<br>✓Estoy de acuerdo * |                                           |
| Relación                                                                                                    |                                           |
| Seleccionar relación 👻                                                                                                    |                                           |
| Atrás Continuar                                                                                                    |                                           |

- Haga clic en la casilla de verificación situada junto a "Acepto".
- 2. Seleccione su relación con
- el o la estudiante en el menú desplegable "Relación".
- 3. Haga clic en "Continuar".

### Estudiante agregado exitosamente

Ha agregado exitosamente un estudiante a su cuenta.

- <u>Agregar otro estudiante</u>
- Ver artículos para estudiantes
- Ver mis estudiantes

Debería recibir la confirmación de que ha añadido a su estudiante correctamente. Haga clic en "Añadir otro/a estudiante" para añadir otro/a estudiante.

<u>Nota</u>: Todos los tutores autorizados pueden añadir un/a estudiante a su cuenta mediante este mismo proceso.

\*Si tiene preguntas sobre una multa, póngase en contacto con la oficina escolar de su estudiante.